# Mesh auf Catalyst 9800 Wireless LAN Controllern konfigurieren

## Inhalt

Einleitung Voraussetzungen Anforderungen Verwendete Komponenten Konfigurieren Anwenderbericht 1: Bridge-Modus Netzwerkdiagramm Konfigurationen Überprüfung Fehlerbehebung Anwenderbericht 2: Flex + Bridge Konfigurieren Überprüfung Fehlerbehebung

## Einleitung

In diesem Dokument wird ein einfaches Konfigurationsbeispiel zum Verbinden eines Mesh-Access Points (AP) mit dem Catalyst 9800 Wireless LAN Controller (WLC) beschrieben.

## Voraussetzungen

## Anforderungen

Cisco empfiehlt, dass Sie über Kenntnisse in folgenden Bereichen verfügen:

- Catalyst Wireless 9800-Konfigurationsmodell
- Konfiguration von LAPs
- Steuerung und Bereitstellung von Wireless Access Points (CAPWAP)
- Konfiguration eines externen DHCP-Servers
- Konfiguration der Cisco Switches

## Verwendete Komponenten

In diesem Beispiel wird ein Lightweight Access Point (1572AP und 1542) verwendet, der entweder als Root AP (RAP) oder Mesh AP (MAP) für den Anschluss an den Catalyst 9800 WLC konfiguriert werden kann. Die Vorgehensweise ist für Access Points der Serie 1542 oder 1562 identisch. Der RAP ist über einen Cisco Catalyst Switch mit dem Catalyst 9800 WLC verbunden.

Die Informationen in diesem Dokument basierend auf folgenden Software- und Hardware-Versionen:

- C9800-CL v16.12.1
- Cisco Layer-2-Switch
- Cisco Aironet Lightweight Outdoor Access Points der Serie 1572 für den Bridge-Bereich

• Cisco Aironet 1542 für den Bereich Flex+Bridge

Die Informationen in diesem Dokument beziehen sich auf Geräte in einer speziell eingerichteten Testumgebung. Alle Geräte, die in diesem Dokument benutzt wurden, begannen mit einer gelöschten (Nichterfüllungs) Konfiguration. Wenn Ihr Netzwerk in Betrieb ist, stellen Sie sicher, dass Sie die möglichen Auswirkungen aller Befehle kennen.

## Konfigurieren

### **Anwenderbericht 1: Bridge-Modus**

#### Netzwerkdiagramm

#### Konfigurationen

Ein Mesh-AP muss authentifiziert werden, damit er dem 9800-Controller beitreten kann. In dieser Fallstudie wird berücksichtigt, dass Sie den Access Point im lokalen Modus zuerst dem WLC beitreten und ihn dann in den Bridge (alias) Mesh-Modus umwandeln.

Um die Zuweisung von AP-Join-Profilen zu vermeiden, verwenden Sie dieses Beispiel, konfigurieren Sie jedoch die standardmäßige AAA-Methode zum Herunterladen von Autorisierungsanmeldeinformationen, sodass alle Mesh-APs dem Controller beitreten können.

Schritt 1: Konfigurieren Sie die RAP-/MAP-MAC-Adressen unter Device Authentication (Geräteauthentifizierung).

Gehen Sie zu Configuration > AAA > AAA Advanced > Device Authentication .

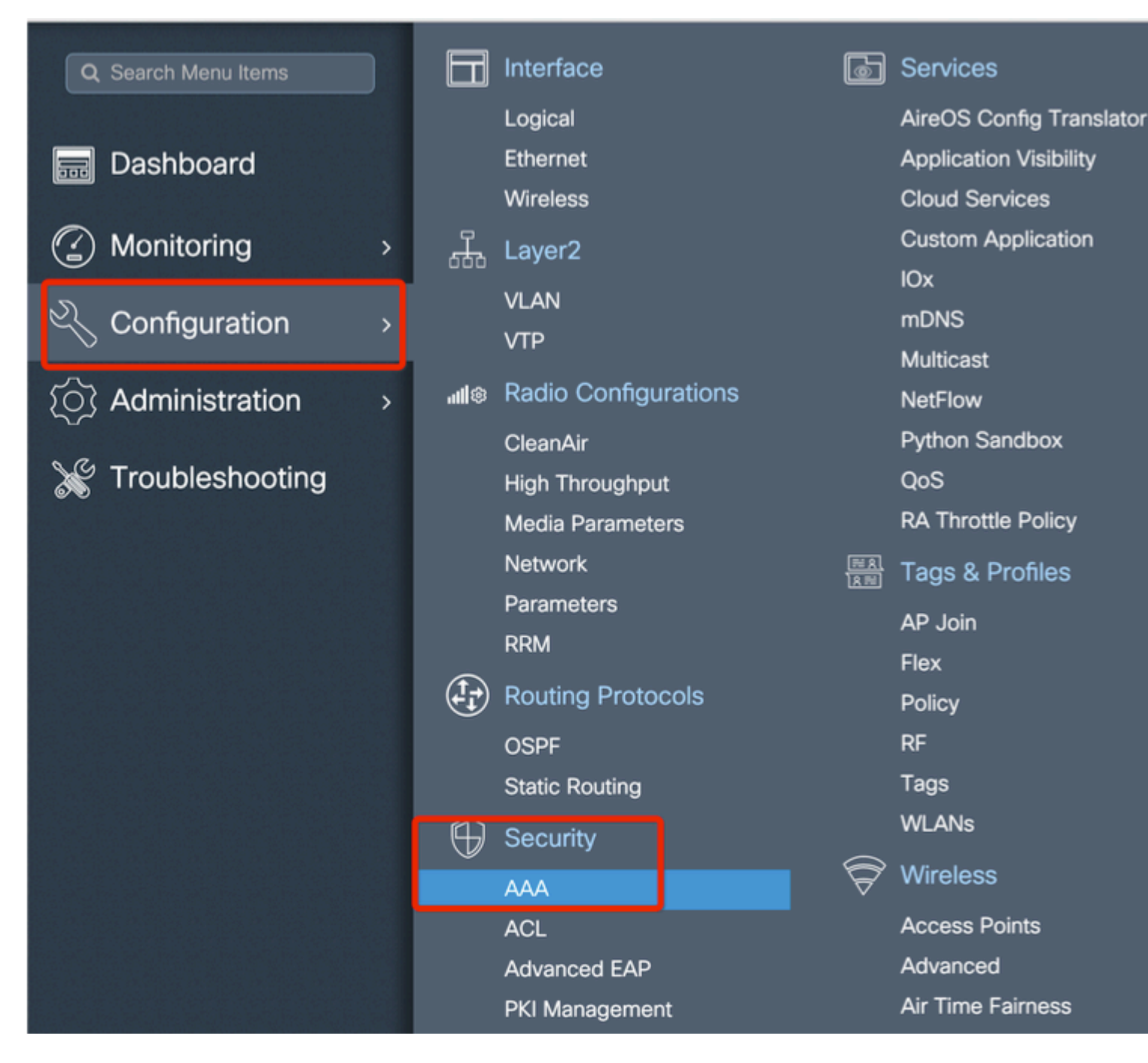

Fügen Sie die Base Ethernet-MAC-Adresse der Mesh Access Points hinzu, und fügen Sie sie ohne Sonderzeichen, ohne '.' oder ':' hinzu.

**Wichtig**: Ab Version 17.3.1Wenn MAC-Adresstrennzeichen wie '.', ':' oder '-' hinzugefügt werden, kann der AP nicht beitreten. Derzeit sind zwei Erweiterungen in diesem Zusammenhang möglich: die <u>Cisco Bug-ID CSCvv43870</u> und die Cisco Bug-ID <u>CSCvr07920</u>. In Zukunft werden alle MAC-Adressformate von 9800 akzeptiert.

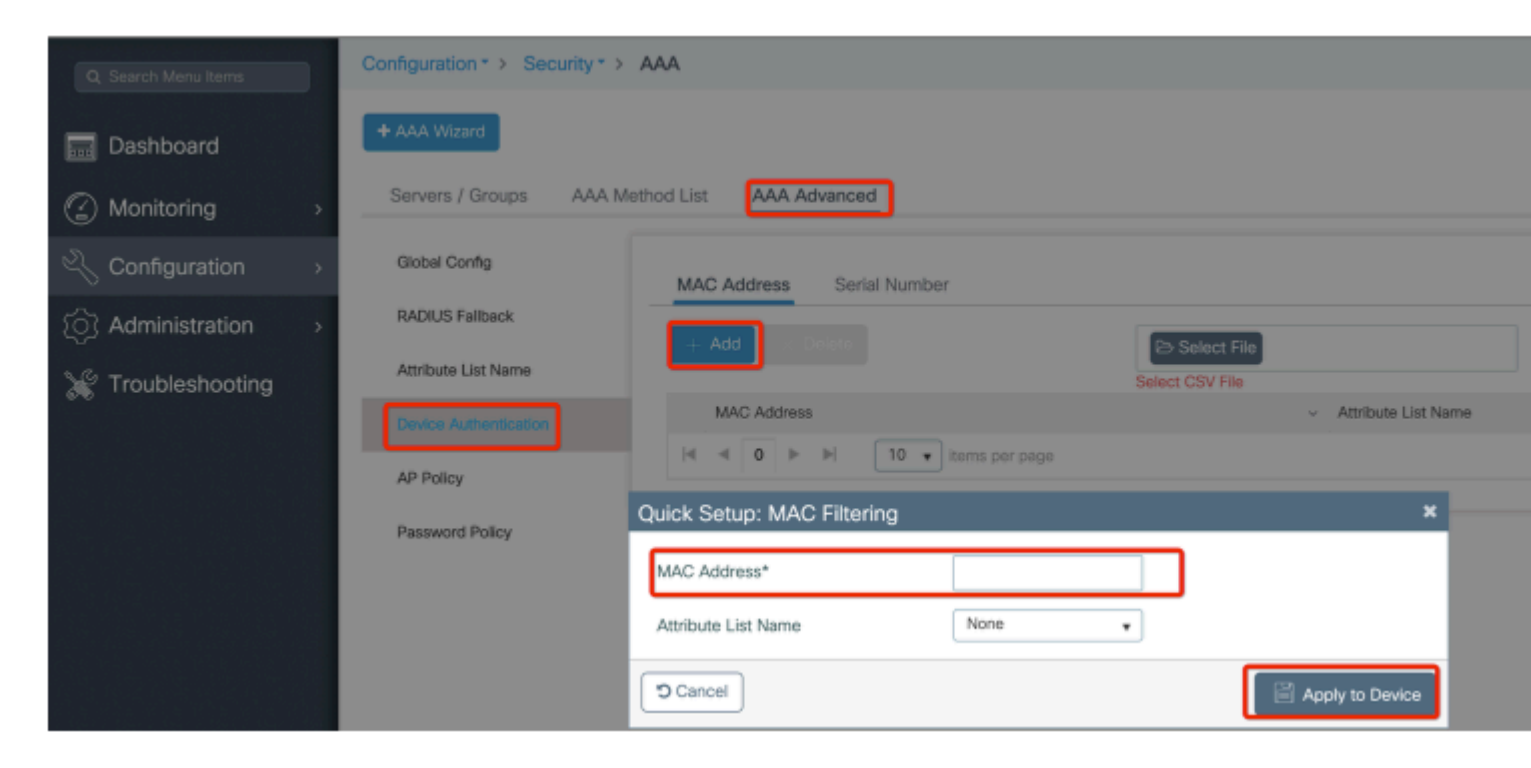

Schritt 2: Konfigurieren Sie die Liste der Authentifizierungs- und Autorisierungsmethoden.

Gehen Sie zu **Configuration > Security > AAA > AAA Method list > Authentication,** und erstellen Sie die Liste mit Authentifizierungsmethoden und Autorisierungsmethoden.

| Configuration * > Security * | > AAA                     |                        |
|------------------------------|---------------------------|------------------------|
| + AAA Wizard                 |                           |                        |
| Servers / Groups AAA         | Method List AAA Advanced  |                        |
| Authentication               |                           |                        |
|                              | + Add × Delete            |                        |
| Accounting                   | Quick Setup: AAA Authoriz | ation                  |
|                              | Method List Name*         | Mesh_Authz             |
|                              | Туре*                     | credential-download 🔹  |
|                              | Group Type                | local 🔹                |
|                              | Authenticated             |                        |
|                              | Available Server Groups   | Assigned Server Groups |
|                              | radius<br>Idap            | >                      |
|                              | tacacs+<br>ISE-Group      | <                      |
|                              | ISE_grp_12                |                        |
|                              | Cancel                    |                        |

| Configuration • > Security | AAA                                                  |                        |
|----------------------------|------------------------------------------------------|------------------------|
| + AAA Wizard               |                                                      |                        |
| Servers / Groups           | AA Method List AAA Advanced                          |                        |
| Authentication             | + Add > Delete                                       |                        |
| Accounting                 | Quick Setup: AAA Authen                              | tication               |
|                            | Method List Name*                                    | Mesh_Authentication    |
|                            | Type*                                                | dot1x 👻                |
|                            | Group Type                                           | local                  |
|                            | Available Server Groups                              | Assigned Server Groups |
|                            | radius<br>Idap<br>tacacs+<br>ISE-Group<br>ISE_grp_I2 | >                      |
|                            | Cancel                                               |                        |

Schritt 3: Konfigurieren der globalen Mesh-Parameter

Gehen Sie zu **Konfiguration > Mesh> Globale** Parameter. Zunächst können diese Werte auf die Standardwerte zurückgesetzt werden.

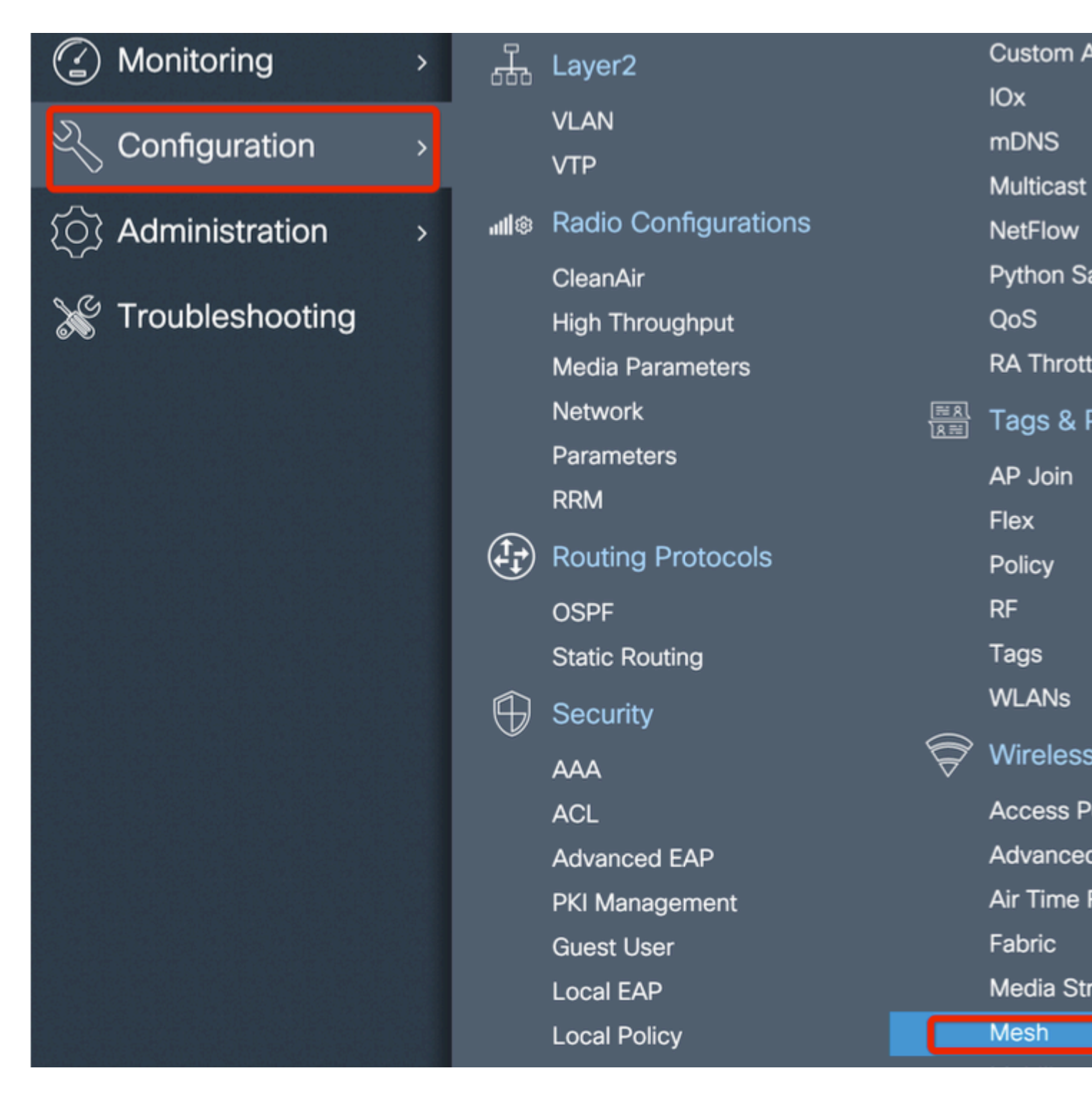

Schritt 4: Erstellen Sie ein neues Mesh-Profil unter Konfiguration > Mesh > Profil > +Hinzufügen

| Global Config Profiles          |                   |                         |              |
|---------------------------------|-------------------|-------------------------|--------------|
| + Add > Delete                  |                   |                         |              |
| Number of Profiles : 1          |                   |                         |              |
| Add Mesh Profile                |                   |                         |              |
| General Advanced                |                   |                         |              |
| Name*                           | Mesh_Profile      | Backhaul amsdu          | ~            |
| Description                     | Enter Description | Backhaul Client Access  |              |
| Range (Root AP to Mesh AP)      | 12000             | Battery State for an AP | $\checkmark$ |
| Multicast Mode                  | In-Out 🔻          | Full sector DFS status  | ~            |
| IDS (Rogue/Signature Detection) |                   |                         |              |
| Convergence Method              | Standard 🔻        |                         |              |
| Background Scanning             |                   |                         |              |
| Channel Change Notification     |                   |                         |              |
| LSC                             |                   |                         |              |
| Cancel                          |                   |                         |              |

Klicken Sie auf das erstellte Mesh-Profil, um die allgemeinen und erweiterten Einstellungen für das Mesh-Profil zu bearbeiten.

Wie im Diagramm gezeigt, müssen wir das zuvor erstellte Authentifizierungs- und Autorisierungsprofil dem Mesh-Profil zuordnen.

| Configuration * > Wireless | Mesh                  |                       |   |                      |      |
|----------------------------|-----------------------|-----------------------|---|----------------------|------|
| Global Config Profiles     | 3                     |                       |   |                      |      |
|                            | Add Mesh Profile      |                       |   |                      |      |
| + Add                      | General Advanced      |                       |   |                      |      |
| Number of Profiles : 1     | <b>6</b> 1            |                       | 5 | GHz Band Backhaul    |      |
| Name                       | Security              |                       |   |                      |      |
| default-mesh-profile       | Method                | EAP 🔻                 |   | Rate Types           | auto |
|                            | Authentication Method | Mesh_Authentication + | 2 | .4 GHz Band Backhaul |      |
|                            | Authorization Method  | Mesh_Authz v          |   | Rate Types           | auto |
|                            | Ethernet Bridging     |                       |   |                      |      |
|                            | VLAN Transparent      |                       |   |                      |      |
|                            | Ethernet Bridging     |                       |   |                      |      |
|                            | Bridge Group          |                       |   |                      |      |
|                            | Bridge Group Name     | Enter Name            |   |                      |      |
|                            | Strict Match          |                       |   |                      |      |
|                            | Cancel                |                       |   |                      |      |

Schritt 5: Erstellen eines neuen Zugangsprofils für den Access Point Gehen Sie zu Konfigurieren > Tags und Profile: AP Join.

| Q Search Menu Items Interface                   | ð                        | Services    |
|-------------------------------------------------|--------------------------|-------------|
|                                                 |                          |             |
| Logical                                         |                          | AireOS C    |
| Dashboard Ethernet                              |                          | Application |
| Wireless                                        |                          | Cloud Se    |
| Monitoring > H Layer2                           |                          | Custom A    |
| VLAN                                            |                          | IOx         |
| Configuration > VTP                             |                          | mDNS        |
|                                                 |                          | Multicast   |
| () Administration > mile reacted configurations |                          | Duthon S    |
|                                                 |                          |             |
| Madia December 1                                |                          | QUS         |
| Media Parameters                                |                          | RA MIOU     |
| Network                                         | <u>≋ 8</u><br><u>8</u> ≣ | Tags & I    |
| Parameters                                      |                          | AP Join     |
| RRM                                             |                          | Flex        |
| Routing Protocols                               |                          | Policy      |
| OSPF                                            |                          | RF          |
| Static Routing                                  |                          | Tags        |
| G Security                                      |                          | WLANs       |
|                                                 | $\widehat{\nabla}$       | Wireless    |
| ACI                                             | v                        | Access P    |

| Configuration - Tag | gs & Profiles * | > AP Jo     | in         |          |                    |
|---------------------|-----------------|-------------|------------|----------|--------------------|
| + Add × Delete      |                 |             |            |          |                    |
| AP Join Profile N   | lame            |             |            | ~        | Description        |
| default-ap-profil   | е               |             |            |          | default ap profile |
| Add AP Join Profile |                 |             |            |          |                    |
| General Client      | CAPWAP          | AP          | Management | Rogue AP | ІСар               |
| Name*               | Mesh_AP_Jo      | oin_Profile |            |          |                    |
| Description         | Enter Descrip   | otion       | ]          |          |                    |
| LED State           |                 |             |            |          |                    |
| LAG Mode            |                 |             |            |          |                    |
| NTP Server          | 0.0.0.0         |             | ]          |          |                    |
|                     |                 |             |            |          |                    |
| Cancel              |                 |             |            |          | (                  |

Wenden Sie das zuvor konfigurierte Mesh-Profil an, und konfigurieren Sie die AP-EAP-Authentifizierung:

|       | AP Join Profile N  | ame     |           |        |          |        | ~            | Descriptio | n             |
|-------|--------------------|---------|-----------|--------|----------|--------|--------------|------------|---------------|
|       | default-ap-profile | 9       |           |        |          |        |              | default ap | profile       |
| Add A | P Join Profile     |         |           |        |          |        |              |            |               |
| Ger   | neral Client       | CAPW    |           | 2      | Manage   | ment F | Rogue AP     | lCap       |               |
| Ge    | neral Hyperlo      | ocation | BLE       | Pack   | et Captu | re     |              |            |               |
| Pov   | ver Over Ethernet  |         |           |        |          |        | Client Stati | stics Repo | rting Interva |
| Swit  | tch Flag           |         |           |        |          |        | 5 GHz (sec)  |            | 90            |
| Pow   | ver Injector State |         |           |        |          |        | 2.4 GHz (se  | c)         | 90            |
| Pow   | ver Injector Type  |         | Unknown   |        | •        |        | Extended M   | Vodule     |               |
| Injec | ctor Switch MAC    |         | 00:00:00: | 00:00: | 00       |        | Enable       |            |               |
| Cod   | le                 |         |           |        |          | 1      | Mesh         |            |               |
| AP    | EAP Auth Configu   | iration |           |        |          |        | Profile Name | е          | Mesh_Prof     |
| EAP   | Туре               |         | EAP-FAST  | •      | •        |        |              |            |               |
| AP /  | Authorization Type |         | CAPWAP [  | DTLS   | •        |        |              |            |               |
|       |                    |         |           |        |          |        |              |            |               |
| Car   | ncel               |         |           |        |          |        |              |            |               |
|       |                    |         |           |        |          |        |              |            |               |

Schritt 6: Erstellen Sie eine Mesh-Standort-Tag wie abgebildet.

|                    |   |                 | Logical              |                         | AireOS         |
|--------------------|---|-----------------|----------------------|-------------------------|----------------|
| 📰 Dashboard        |   |                 | Ethernet             |                         | Applica        |
|                    |   |                 | Wireless             |                         | Cloud S        |
| Monitoring         | > | <del>مل</del> م | Layer2               |                         | Custom         |
|                    |   |                 | VLAN                 |                         | IOx            |
| Configuration      | > |                 | VTP                  |                         | mDNS           |
| ~                  |   | 40              | Dadia Cantavrationa  |                         | Multicas       |
| {O} Administration | > | all®            | Radio Configurations |                         | NetFlow        |
| N / -              |   |                 | CleanAir             |                         | Python         |
| X Troubleshooting  |   |                 | High Throughput      |                         | QoS            |
|                    |   |                 | Media Parameters     |                         | RA Thro        |
|                    |   |                 | Network              | <u>≣ श</u><br>शि≓्य     | Tags 8         |
|                    |   |                 | Parameters           |                         | AD loin        |
|                    |   |                 | RRM                  |                         |                |
|                    |   | (1+)            | Routing Protocols    |                         | Flex<br>Deliev |
|                    |   |                 |                      |                         | POlicy         |
|                    |   |                 | OSPF                 |                         | RF             |
|                    |   |                 | Static Routing       |                         | Tags           |
|                    |   | $\oplus$        | Security             |                         | WLANs          |
|                    |   | × ×             | ΑΑΑ                  | $\overline{\mathbb{P}}$ | Wirele         |
|                    |   |                 | ACL                  |                         | Access         |
|                    |   |                 | Advanced FAP         |                         | Advanc         |
|                    |   |                 | DKI Management       |                         | Air Time       |
|                    |   |                 | PKIWanagement        |                         |                |

Konfigurieren Klicken Sie auf das in Schritt 6 erstellte Mesh-Standort-TAG, um es zu konfigurieren.

Wechseln Sie zur Registerkarte "Site", und wenden Sie das zuvor konfigurierte Mesh AP-Join-Profil an:

| Configuration - > Tags & F | Profiles * > Tags  |  |
|----------------------------|--------------------|--|
| Policy Site RF             | AP                 |  |
| + Add X Delete             |                    |  |
| Add Site Tag               |                    |  |
| Name*                      | Mesh_AP_tag        |  |
| Description                | Enter Description  |  |
| AP Join Profile            | Mesh_AP_Join_Profi |  |
| Control Plane Name         | •                  |  |
| Enable Local Site          |                    |  |
| Cancel                     |                    |  |

Schritt 7. Konvertieren Sie den AP in den Bridge-Modus.

| Edit AP            |                                                                                                    |                                                                                                    |
|--------------------|----------------------------------------------------------------------------------------------------|----------------------------------------------------------------------------------------------------|
| General Interfaces | High Availability Inv                                                                                                    | entory                                                                                                    |
| General            |                                                                                                    |                                                                                                    |
| AP Name*           | AP2C33-110E-6B66                                                                                                    | F                                                                                                    |
| Location*          | default location                                                                                                    | F                                                                                                    |
| Base Radio MAC     | 7070.8bb4.9200                                                                                                    | F                                                                                                    |
| Ethernet MAC       | 2c33.110e.6b66                                                                                                    | 1                                                                                                    |
| Admin Status       |                                                                                                    | E                                                                                                    |
| AP Mode            | Bridge 🗸                                                                                                    | I                                                                                                    |
| 0                  | Monitor                                                                                                    | 1                                                                                                    |
| Operation Status   | Sensor                                                                                                    |                                                                                                    |
| Fabric Status      | Sniffer                                                                                                    | 1                                                                                                    |
| 1.50 0.            | Bridge                                                                                                    |                                                                                                    |
| LED State          | Clear                                                                                                    | (                                                                                                    |
|                    | Edit AP   General Interfaces   General AP name*   AP Name* Location*   Base Radio MAC Ethernet MAC   Ethernet MAC Admin Status   AP Mode Operation Status   Fabric Status LED State | Edit AP         General       Interfaces       High Availability       Inve         General       APacas-110E-6B66       Apacas-110E-6B66       Apacas-110E-6B66         AP Name*       AP2C33-110E-6B66       Accessory       Apacas-110E-6B66         Location*       default location       Apacas-110E-6B66       Accessory       Apacas-110E-6B66         Base Radio MAC       7070.8bb4.9200       Ethernet MAC       2c33.110e.6b66       Admin Status       ENABLED       Apacas-110E-6B66         Admin Status       ENABLED       Monitor       Sensor       Sensor       S |

Über die CLI kann der folgende Befehl auf dem Access Point ausgeführt werden:

Der Access Point wird neu gestartet und als Bridge-Modus wieder verbunden.

Schritt 8: Sie können jetzt die Rolle des Access Points definieren: entweder Root-Access Point oder Mesh-Access Point.

Der Root-AP ist derjenige mit einer verdrahteten Verbindung zum WLC, während der Mesh-AP über seine Funkeinheit mit dem WLC verbunden ist, die versucht, eine Verbindung zu einem Root-AP herzustellen.

Ein Mesh-AP kann dem WLC über seine verdrahtete Schnittstelle beitreten, wenn er zu Bereitstellungszwecken keinen Root-AP über seine Funkverbindung gefunden hat.

| Configuration • > Wireless • > Access Points                        | Edit AP                                                                                                    |
|---------------------------------------------------------------------|----------------------------------------------------------------------------------------------------|
| All Access Points Number of AP(s): 1                                | General     Interfaces     High Availability     Inventory     Mesh       General     Ethernet Port Control |
| AP Name v AP v Admin v IP<br>AP Name v Model Slots v Status Address | Block Child Ethernet Bridge<br>Daisy Chaining                                                               |
| AP2C33-110E-6B66 AIR-<br>AP1562E- 2 S 109.129.49.9<br>E-K9          | Daisy Chaining strict-                                                                                      |
| I4 4 1 ► 10 ▼ items per page                                        | Preferred Parent MAC 0000.0000 Mode                                                                         |
| > 5 GHz Radios                                                      | VLAN Trunking Native                                                                                        |
| > 2.4 GHz Radios                                                    | Role Mesh v<br>Root                                                                                         |
| > Dual-Band Radios                                                  | Remove PSK                                                                                                  |
| > Country                                                           | Backhaul                                                                                                    |
| > LSC Provision                                                     | Backhaul Radio Type 5ghz +                                                                                  |
|                                                                     | Backhaul Slot ID                                                                                            |
|                                                                     | Rate Types auto 🔹                                                                                           |
|                                                                     | Cancel                                                                                                    |

### Überprüfung

```
aaa new-model
aaa local authentication default authorization default
!
!
aaa authentication dot1x default local
```

```
aaa authentication dot1x Mesh_Authentication local
aaa authorization network default local
aaa authorization credential-download default local
aaa authorization credential-download Mesh Authz local
username 111122223333 mac
wireless profile mesh Mesh_Profile
method authentication Mesh_Authentication
method authorization Mesh_Authz
wireless profile mesh default-mesh-profile
 description "default mesh profile"
wireless tag site Mesh_AP_Tag
 ap-profile Mesh_AP_Join_Profile
ap profile Mesh_AP_Join_Profile
hyperlocation ble-beacon 0
 hyperlocation ble-beacon 1
hyperlocation ble-beacon 2
hyperlocation ble-beacon 3
hyperlocation ble-beacon 4
mesh-profile Mesh_Profile
```

#### Fehlerbehebung

Klicken Sie auf der Webseite **Troubleshoot** > **Radioactive Trace (Fehlerbehebung** > **Radioaktive Trace)** auf **Hinzufügen**, und geben Sie die MAC-Adresse des Access Points ein.

| Q Search Menu Items |          | Troubleshooting - > Radioactive Trace   |          |
|---------------------|----------|-----------------------------------------|----------|
| Dashboard           |          | Conditional Debug Global State: Stopped |          |
| Monitoring          | >        | + Add × Delete ✓ Start Stop             |          |
| Configuration       | >        | MAC/IP Address Trace file               |          |
| Administration      | <b>,</b> | H 4 0 F H 10 V items per page           | No items |
| Y Troubleshooting   |          |                                         |          |
|                     |          | Add MAC/IP Address                      |          |
|                     |          | MAC/IP Address*                         |          |
|                     |          | Cancel                                  |          |
|                     |          |                                         |          |

Klicken Sie auf Start, und warten Sie, bis der Access Point erneut versucht, dem Controller beizutreten.

Klicken Sie anschließend auf **Generate** (**Erstellen**), und wählen Sie einen Zeitraum für die Protokollerfassung aus (z. B. die letzten 10 oder 30 Minuten).

Klicken Sie auf den Namen der Trace-Datei, um sie von Ihrem Browser herunterzuladen.

Das folgende Beispiel zeigt einen AP, der nicht beigetreten ist, weil ein falscher AAA-

```
019/11/28 13:08:38.269 {wncd_x_R0-0}{1}: [capwapac-smgr-srvr] [23388]: (info): Session-IP: 192.168.88.48
2019/11/28 13:08:38.288 {wncd_x_R0-0}{1}: [ewlc-infra-evq] [23388]: (info): DTLS record type: 23, applic
2019/11/28 13:08:38.288 {wncd_x_R0-0}{1}: [capwapac-smgr-sess] [23388]: (info): Session-IP: 192.168.88.4
2019/11/28 13:08:38.288 {wncd_x_R0-0}{1}: [capwapac-smgr-sess] [23388]: (info): Session-IP: 192.168.88.4
2019/11/28 13:08:38.288 {wncd_x_R0-0}{1}: [mesh-config] [23388]: (ERR): Failed to get ap PMK cache rec s
2019/11/28 13:08:38.288 {wncd_x_R0-0}{1}: [mesh-config] [23388]: (ERR): Failed to get ap PMK cache rec s
2019/11/28 13:08:38.288 {wncd_x_R0-0}{1}: [mesh-config] [23388]: (ERR): Failed to get ap PMK cache rec s
2019/11/28 13:08:38.288 {wncd_x_R0-0}{1}: [apmgr-capwap-join] [23388]: (info): 00a3.8e95.6c40 Ap auth pe
2019/11/28 13:08:38.288 {wncd_x_R0-0}{1}: [apmgr-capwap-join] [23388]: (ERR): Failed to initialize author
2019/11/28 13:08:38.288 {wncd_x_R0-0}{1}: [apmgr-capwap-join] [23388]: (ERR): 00a3.8e95.6c40 Auth requestion and the second second seco
2019/11/28 13:08:38.288 {wncd_x_R0-0}{1}: [apmgr-db] [23388]: (ERR): 00a3.8e95.6c40 Failed to get wtp re
2019/11/28 13:08:38.288 {wncd_x_R0-0}{1}: [apmgr-db] [23388]: (ERR): 00a3.8e95.6c40 Failed to get ap tag
2019/11/28 13:08:38.288 {wncd_x_R0-0}{1}: [capwapac-smgr-sess-fsm] [23388]: (ERR): Session-IP: 192.168.8
2019/11/28 13:08:38.288 {wncd_x_R0-0}{1}: [capwapac-smgr-sess-fsm] [23388]: (info): Session-IP: 192.168
2019/11/28 13:08:38.288 {wncd_x_R0-0}{1}: [capwapac-smgr-sess-fsm] [23388]: (note): Session-IP: 192.168
2019/11/28 13:08:38.288 {wncd_x_R0-0}{1}: [capwapac-smgr-sess-fsm] [23388]: (note): Session-IP: 192.168
2019/11/28 13:08:38.288 {wncd_x_R0-0}{1}: [ewlc-dtls-sessmgr] [23388]: (info): Remote Host: 192.168.88.4
2019/11/28 13:08:38.288 {wncd_x_R0-0}{1}: [ewlc-dtls-sessmgr] [23388]: (info): Remote Host: 192.168.88.4
2019/11/28 13:08:38.289 {wncmgrd_R0-0}{1}: [ewlc-infra-evq] [23038]: (debug): instance :0 port:38932MAC
```

Dasselbe lässt sich einfacher im Dashboard der Webbenutzeroberfläche erkennen, wenn Sie auf APs klicken, die nicht beigetreten sind. Der Hinweis "AP auth pending" deutet auf die Authentifizierung des AP selbst hin:

#### Monitoring \* > Wireless \* > AP Statistics

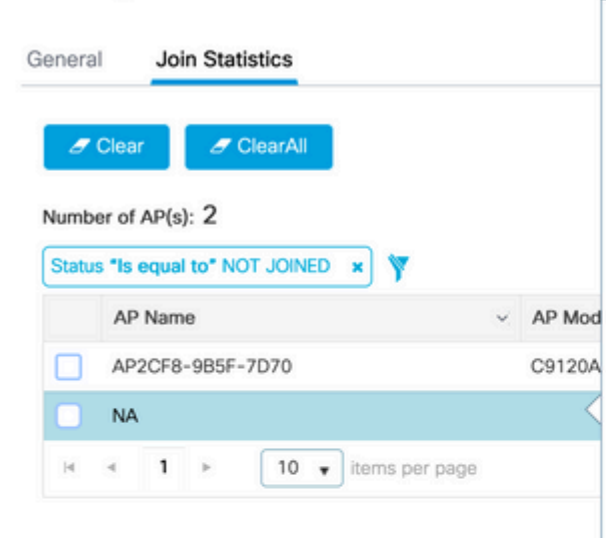

#### Join Statistics

| General Statistics                        |                     |                                  |
|-------------------------------------------|---------------------|----------------------------------|
| DTLS Session request received             | 1                   | Configuration                    |
| Established DTLS session                  | 1                   | Successful co<br>responses se    |
| Unsuccessful DTLS session                 | 0<br>DTLS Handshake | Unsuccessful<br>request proce    |
| Time at last successful DTLS session      | Mon, 17 Feb 2020    | Reason for las<br>configuration  |
| Time at last unsuccessful DTLS<br>session | 09:15:41 GMT        | Time at last si<br>configuration |
| Join phase statistics                     |                     | Time at last u<br>configuration  |
| Join requests received                    | 1                   | Data DTLS                        |
| Successful join responses sent            | 0                   | DTLS Session                     |
| Unsuccessful join request processin       | ng O                | Established D                    |
| Reason for last unsuccessful join         | Ap auth pending     | Unsuccessful                     |
| Time at last successful join attempt      | NA                  | Reason for las<br>DTLS session   |
| Time at last unsuccessful join attem      | ipt NA              | Time at last si<br>session       |
|                                           |                     | Time at last u<br>session        |
|                                           |                     |                                  |

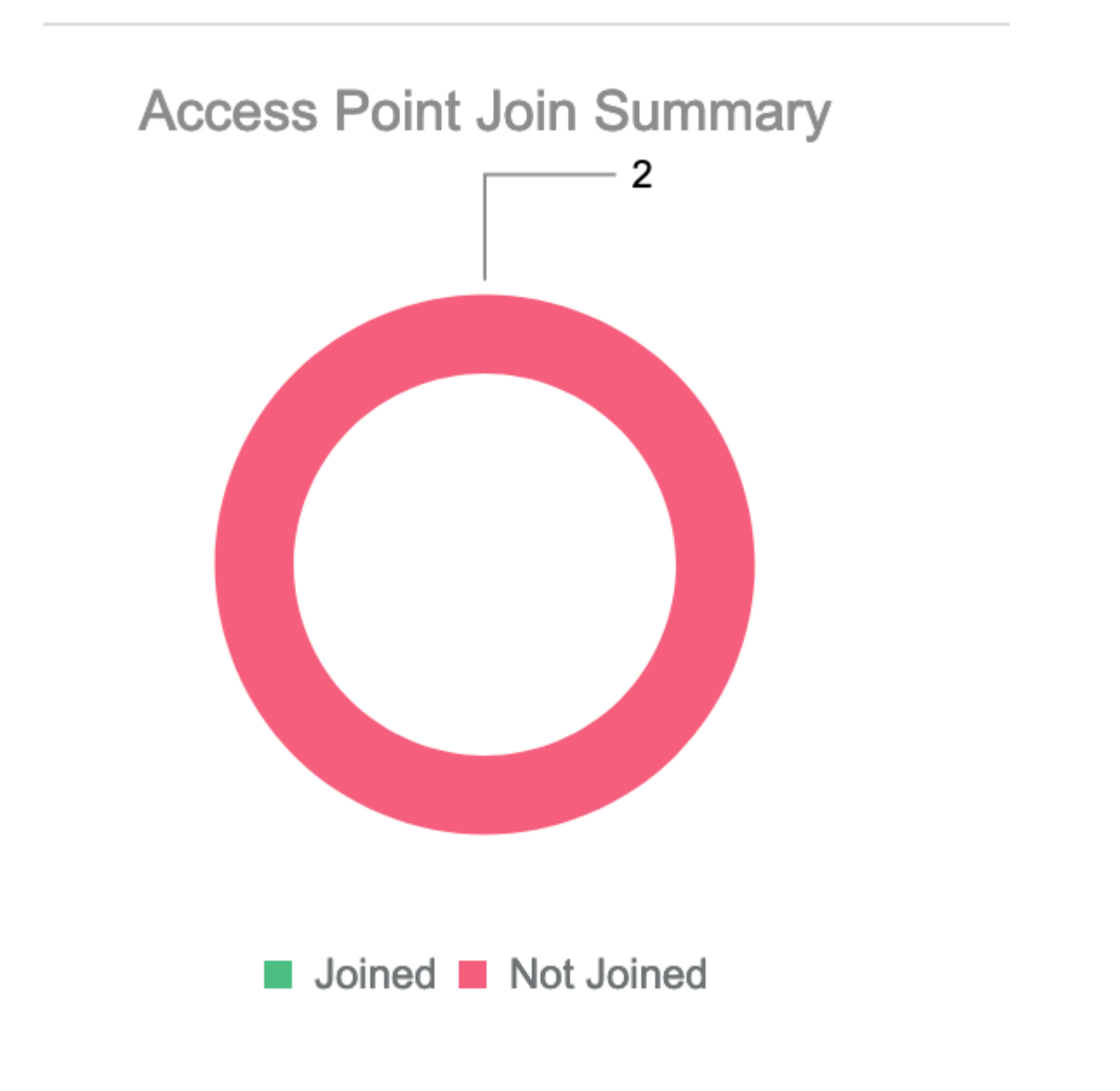

## **Anwenderbericht 2: Flex + Bridge**

In diesem Abschnitt wird der Join-Prozess eines 1542 AP im Flex+Bridge-Modus mit lokaler EAP-Authentifizierung auf dem WLC beschrieben.

### Konfigurieren

• Schritt 1: Navigieren Sie zu Configuration > Security > AAA > AAA Advanced > Device Authentication.

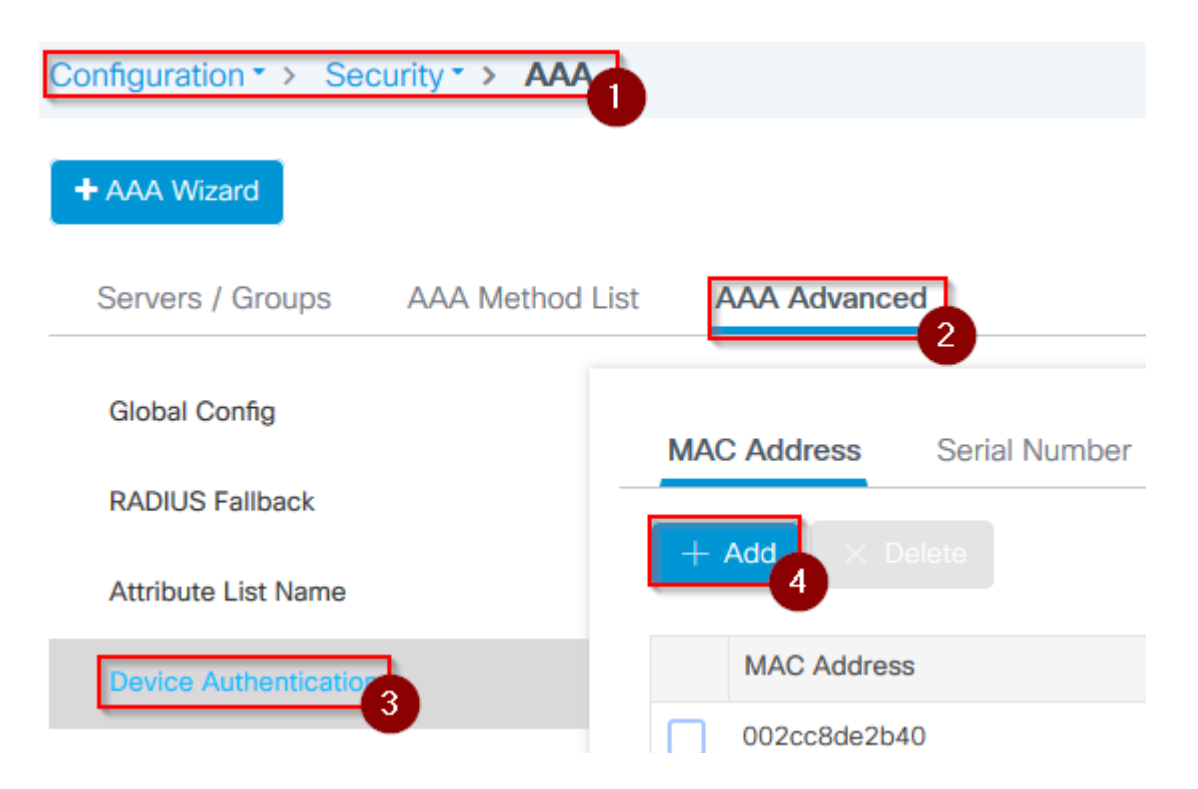

- Schritt 2: Wählen Sie Geräteauthentifizierung und dann Hinzufügen aus.
- Schritt 3: Geben Sie die Base Ethernet MAC-Adresse des AP ein, der dem WLC beitreten soll, lassen Sie das Feld **Attributlistenname** leer, und wählen Sie **Auf Gerät anwenden aus.**

| Quick Setup: MAC Filtering |          |
|----------------------------|----------|
| MAC Address*               | ffffffff |
| Attribute List Name        | 2 None   |
| Cancel                     |          |

- Schritt 4: Navigieren Sie zu Konfiguration > Sicherheit > AAA > AAA-Methodenliste > Authentifizierung
- Schritt 5: Wählen Sie **Hinzufügen**, um das Popup-Fenster **AAA Authentication** (**AAA**-**Authentifizierung**) zu öffnen.

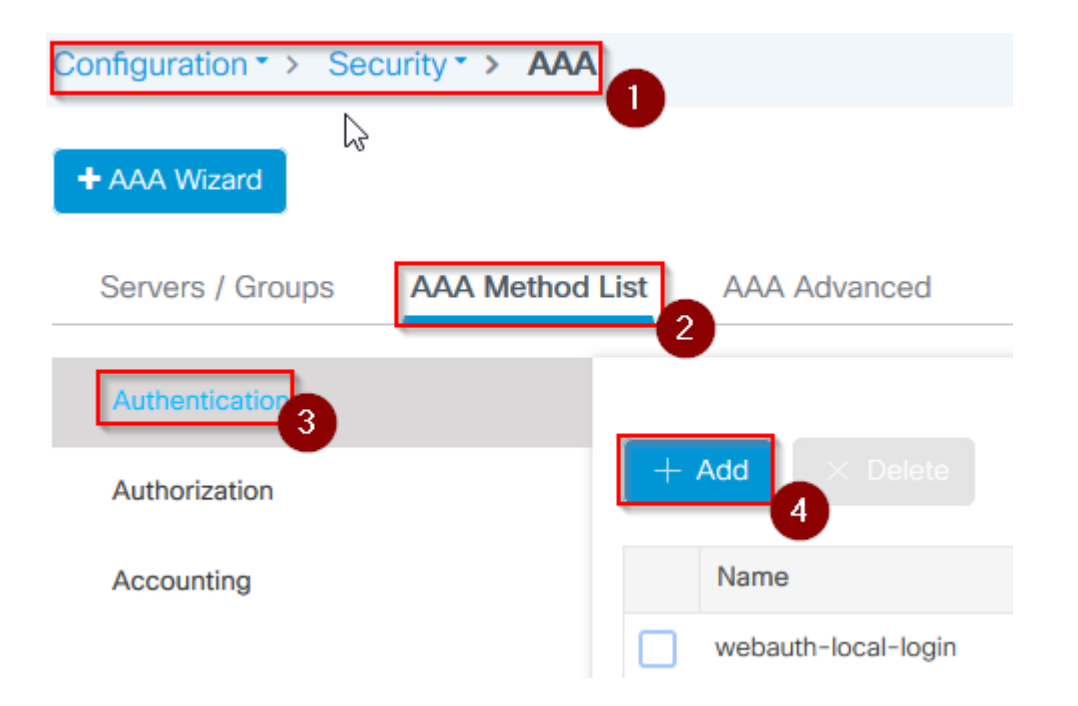

 Schritt 6: Geben Sie einen Namen in das Feld Methodenlistenname ein, wählen Sie 802.1x aus dem Typ\*-Dropdown-Menü und lokal für den Gruppentyp aus, und wählen Sie schließlich die Option Auf Gerät anwenden aus.

| Quick Setup: AAA Au                              | Ithentication | 0       |                 |     |  |
|--------------------------------------------------|---------------|---------|-----------------|-----|--|
| Method List Name*                                | mes           | h-ap    | 2               |     |  |
| Туре*                                            | dot1>         | K       | • 3             |     |  |
| Group Type                                       | local         |         | • 4             |     |  |
| Available Server Groups                          |               | Assigne | d Server Groups |     |  |
| radius<br>Idap<br>tacacs+<br>imarquez-Radius-grp | *             | >       |                 | ~ > |  |
| Cancel                                           |               |         |                 |     |  |

- Schritt 6b. Falls Ihre APs direkt als Bridge-Modus beitreten und ihnen zuvor kein Standort- und Richtlinien-Tag zugewiesen wurde, wiederholen Sie Schritt 6, jedoch für die Standardmethode.
- Konfigurieren einer dot1x aaa-Authentifizierungsmethode, die auf lokal verweist (CLI aaa authentication dot1x default local)
- Schritt 7. Navigieren Sie zu Konfiguration > Sicherheit > AAA > AAA-Methodenliste > Autorisierung
- Schritt 8: Wählen Sie Hinzufügen, um das Popup-Fenster AAA-Autorisierung anzuzeigen.

| Configuration • > Sec | curity > AAA 1  |              |
|-----------------------|-----------------|--------------|
| + AAA Wizard          |                 |              |
| Servers / Groups      | AAA Method List | AAA Advanced |
| Authentication        |                 |              |
| Authorization 3       | +               | Add × Delete |
| Accounting            |                 | Name         |
|                       |                 | default      |

 Schritt 9. Geben Sie einen Namen in das Feld Name der Methodenliste ein, wählen Sie im Dropdown-Menü Type\* die Option Credentials Download aus und lokal für den Gruppentyp, und wählen Sie schließlich die Option Auf Gerät anwenden aus.

| Q | uick Setup: AAA Authorizat                       | on                      |
|---|--------------------------------------------------|-------------------------|
|   | Method List Name*                                | mesh-ap                 |
|   | Type*                                            | credential-download 🗸 2 |
|   | Group Type                                       | local 🗸 3               |
|   | Authenticated                                    |                         |
|   | Available Server Groups                          | Assigned Server Groups  |
|   | radius<br>Idap<br>tacacs+<br>imarquez-Radius-grp | ><br><                  |
|   | <b>D</b> Cancel                                  | Apply 1                 |

- Schritt 9b: Wenn Ihr AP direkt im Bridge-Modus beitritt (d. h. er tritt nicht zuerst im lokalen Modus bei), wiederholen Sie Schritt 9 für die Standardmethode zum Herunterladen von Anmeldeinformationen (CLI aaa Authorization Credential-Download default local).
- Schritt 10. Navigieren Sie zu Konfiguration > Wireless > Mesh > Profile.
- Schritt 11. Wählen Sie Hinzufügen, um das Popup-Fenster Netzprofil hinzufügen anzuzeigen.

| Configuration • > | Wireless * > Mesh |
|-------------------|-------------------|
| Global Config     | Profiles 2        |
| + Add             | Delete            |

• Schritt 12: Legen Sie auf der Registerkarte Allgemein einen Namen und eine Beschreibung für das Mesh-Profil fest.

| Add Mesh Profile |          |              |  |  |  |
|------------------|----------|--------------|--|--|--|
| General          | Advanced |              |  |  |  |
| Name*            |          | mesh-profile |  |  |  |
| Description      |          | mesh-profile |  |  |  |

- Schritt 13: Wählen Sie auf der Registerkarte Erweitert die Option EAP für das Feld Methode aus.
- Schritt 14: Wählen Sie das in den Schritten 6 und 9 definierte Autorisierungs- und Authentifizierungsprofil aus, und wählen Sie Auf Gerät anwenden aus.

| Add Mesh Profile      |              |                       |
|-----------------------|--------------|-----------------------|
| General Advanced      |              |                       |
| Security              |              | 5 GHz Band Backhaul   |
|                       |              |                       |
| Method                | EAP 🗸        | Rate Types            |
| Authentication Method | mesh-ap 🔹    | 2.4 GHz Band Backhaul |
| Authorization Method  | mesh-apl     | Rate Types            |
| Ethernet Bridging     |              |                       |
|                       |              |                       |
| VLAN Transparent      | $\checkmark$ |                       |
| Ethernet Bridging     |              |                       |
| Bridge Group          |              |                       |
|                       |              |                       |
| Bridge Group Name     | Enter Name   |                       |
| Strict Match          |              |                       |
| Cancel                |              |                       |

- Schritt 15: Navigieren Sie zu Konfiguration > Tag & Profiles > AP Join > Profile.
- Schritt 16: Wählen Sie **Hinzufügen aus**, das Popup-Fenster "**AP Join Profile**" wird angezeigt, legen Sie einen Namen und eine Beschreibung für das AP Join-Profil fest.

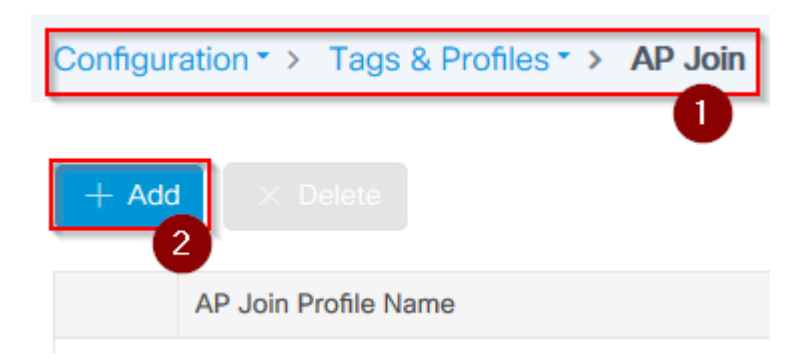

| Add AP Join | Add AP Join Profile |             |    |            |          |      |  |  |
|-------------|---------------------|-------------|----|------------|----------|------|--|--|
| General     | Client              | CAPWAP      | AP | Management | Rogue AP | ICap |  |  |
| Name*       |                     | mes-ap-join |    |            |          |      |  |  |
| Description |                     | mesh-ap-joi | in |            |          |      |  |  |
| LED State   |                     |             |    |            |          |      |  |  |
| LAG Mode    |                     |             |    |            |          |      |  |  |
| NTP Server  |                     | 0.0.0.0     |    |            |          |      |  |  |

- Schritt 17: Navigieren Sie zur Registerkarte AP, und wählen Sie das in Schritt 12 erstellte Mesh-Profil aus dem Dropdown-Menü Mesh Profile Name (Netzprofilname) aus.
- Schritt 18: Stellen Sie sicher, dass EAP-FAST- und CAPWAP-DTLS für die Felder EAP Type (EAP-Typ) und AP Authorization Type (AP-Autorisierungstyp) festgelegt sind.
- Steo 19. Wählen Sie Auf Gerät anwenden aus.

| d AP Join    | Profile     |            |           |            |   |             |              |             |
|--------------|-------------|------------|-----------|------------|---|-------------|--------------|-------------|
| General      | Client      | CAPWAP     | AP        | Management | F | Rogue AP    | ICap         |             |
| General      | Hyperlo     | cation BLE | Pack      | et Capture |   |             |              |             |
| Power Ove    | er Ethernet |            |           |            |   | Client Stat | tistics Repo | orting Inte |
| Switch Flag  |             |            |           |            |   | 5 GHz (sec  | )            | 90          |
| Power Injec  | tor State   |            |           |            |   | 2.4 GHz (se | ec)          | 90          |
| Power Injec  | tor Type    | Unkno      | wn        | ¥          |   | Extended    | Module       |             |
| Injector Swi | tch MAC     | 00:00      | :00:00:00 | :00        |   | Enable      |              |             |
| Code         |             |            |           |            |   | Mesh        |              |             |
| AP EAP Au    | th Configu  | ration     |           | 3          |   | Profile Nam | ie           | mesh-p      |
| ЕАР Туре     |             | EAP-F      | AST       | •          |   |             |              |             |
| AP Authoriz  | ation Type  | CAPW       | AP DTLS   | , 4        |   |             |              |             |

| 5 | Concol |
|---|--------|
| 0 | Cancer |

- Schritt 20: Navigieren Sie zu Konfiguration > Tag & Profile > Tags > Site.
  Schritt 21: Wählen Sie Hinzufügen, um das Popup-Fenster "Site-Tag" anzuzeigen.

| Configurati | on▼> Tags & | Profiles * > | Tags |
|-------------|-------------|--------------|------|
|             |             |              | U    |
| Policy      | Site RF     | AP           |      |
|             |             |              |      |
| + Add       | A Delete    |              |      |

• Schritt 22: Geben Sie einen Namen und eine Beschreibung für das Site-Tag ein.

| Add Site Tag    |                      |
|-----------------|----------------------|
| Name*           | mesh-ap-site         |
| Description     | mesh-ap-site         |
| AP Join Profile | mesh-ap-join-profile |

- Schritt 23: Wählen Sie das in Schritt 16 erstellte **AP-Join-Profil** aus der Dropdown-Liste **AP-Join-Profil** aus.
- Schritt 24: Deaktivieren Sie unten im Popup-Fenster "Site-Tag" das Kontrollkästchen "Lokalen Standort aktivieren", um das Dropdown-Menü "Flex Profile" zu aktivieren.
- Schritt 35: Wählen Sie im Dropdown-Menü Flex Profile (Flex-Profil) das Flex Profile (Flex-Profil) aus, das Sie für den AP verwenden möchten.

| Add Site Tag       |                        |   |  |
|--------------------|------------------------|---|--|
| Name*              | mesh-ap-site           | ] |  |
| Description        | mesh-ap-site           | ] |  |
| AP Join Profile    | mesh-ap-join-profile 🔻 | ] |  |
| Flex Profile       | imarquez-FlexLocal     | 2 |  |
| Control Plane Name | •                      | ] |  |
| Enable Local Site  |                        |   |  |
| Cancel             |                        |   |  |

- Schritt 36: Verbinden Sie den Access Point mit dem Netzwerk, und stellen Sie sicher, dass sich der Access Point im lokalen Modus befindet.
- Schritt 37: Um sicherzustellen, dass sich der Access Point im lokalen Modus befindet, geben Sie den Befehl **capwap ap mode local ein.**

Der Access Point muss über eine Suchmöglichkeit für den Controller verfügen (L2-Broadcast, DHCP-Option 43, DNS-Auflösung oder manuelle Einrichtung).

• Schritt 38: Der AP wird Mitglied des WLC. Stellen Sie sicher, dass er in der AP-Liste aufgeführt ist, und navigieren Sie zu Configuration > Wireless > Access Points > All Access Points.

Configuration > Wireless > Access Points

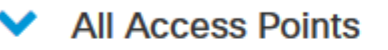

Number of AP(s): 2

| AP Name 🗸    | Total ≪<br>Slots | Admin 🗹<br>Status | AP Model 🖂      | Base Radio 📈 MAC | AP<br>Mode  |
|--------------|------------------|-------------------|-----------------|------------------|-------------|
| Memoryane    | 2                | •                 | 101010-0010-001 | 00.000.040       | Flex+Bridge |
| and a second | 2                | •                 | AR-OFTITE-      | 1010.0043.0000   | Local 2     |

- Schritt 39: Wählen Sie den Access Point aus, und das AP-Popup wird angezeigt.
- Schritt 40: Wählen Sie die in Schritt 22 erstellte Site-Tag-Nummer unter Allgemein > Tags > Site-Registerkarte im AP-Popup-Fenster aus, und wählen Sie die Option "Auf Gerät anwenden" aus.

| it AP                   |                    |           |                |               |              |
|-------------------------|--------------------|-----------|----------------|---------------|--------------|
| General 1 Interfaces    | High Availability  | Inventory | Mesh           | Advanced      |              |
| General                 |                    | Vers      | sion           |               |              |
| AP Name*                | AP01010-0040-05470 | Prim      | ary Software   | Version       | 16.12.1.1    |
| Location*               | default location   | Pred      | ownloaded S    | tatus         | N/A          |
| Base Radio MAC          | 000.004.000        | Pred      | ownloaded V    | ersion        | N/A          |
| Ethernet MAC            | 1074-004-014       | Next      | Retry Time     |               | N/A          |
| Admin Status            |                    | Boot      | Version        |               | 1.1.2.4      |
| AP Mode                 | File-Bildge •      | IOS       | Version        |               | 16.12.1.1    |
| Operation Status        | Registered         | Mini      | IOS Version    |               | 0.0.0.0      |
| Fabric Status           | Disabled           | IP C      | onfig          |               |              |
| LED State               |                    | CAP       | WAP Preferre   | ed Mode IPv4  | 4            |
| LED Brightness<br>Level | 8 🔹                | DHC       | P IPv4 Addre   | SS            | 10.00        |
| CleanAir <u>NSI Key</u> |                    | Stati     | c IP (IPv4/IPv | 6)            |              |
| Tags                    |                    | Tim       | e Statistics   |               |              |
| Policy                  | imarquez-FlexLocal | Up T      | ïme            |               | 4 da<br>mins |
| Site                    | Mesh-AP-Tag        | 2 Cont    | roller Associa | ation Latency | 20 క         |
| RF                      | default-rf-tag 🔻   |           |                |               |              |
|                         |                    | 6         |                |               |              |

• Schritt 41: Der AP wird neu gestartet und muss den WLC im Flex + Bridge-Modus wieder verbinden.

Beachten Sie, dass diese Methode dem Access Point zuerst im lokalen Modus beitritt (wobei keine Punkt1x-Authentifizierung erfolgt), um das Site-Tag auf das Mesh-Profil anzuwenden und dann den Access Point in den Bridge-Modus umzuschalten. Um einem Access Point beizutreten, der im Bridge-Modus (oder Flex+Bridge) feststeckt, konfigurieren Sie Standardmethoden (aaa authentication dot1x default local und aaa authentication cred default local).

Der Access Point kann sich dann authentifizieren, und Sie können die Tags anschließend zuweisen.

#### Überprüfung

Stellen Sie sicher, dass der AP-Modus "Flex + Bridge" (Flex + Bridge) angezeigt wird, wie in dieser Abbildung gezeigt.

| Co | onfiguration • > W               | /ireless * >   | Access Points                             |                  |                   |              |
|----|----------------------------------|----------------|-------------------------------------------|------------------|-------------------|--------------|
|    | <ul> <li>All Access P</li> </ul> | oints          |                                           |                  |                   |              |
| Nu | mber of AP(s): 2                 |                |                                           |                  | $\triangleright$  |              |
|    | AP Name ~                        | Total<br>Slots | <ul> <li>Admin</li> <li>Status</li> </ul> | AP Model 🗸       | Base Radio<br>MAC | < AP<br>Mode |
|    | MINISTRATION                     | 2              | •                                         | AIR-AP1542I-A-K9 | 000000000         | Flex+Brido   |

Führen Sie diese Befehle in der WLC 9800 CLI aus, und suchen Sie nach dem Attribut **AP Mode**. Sie muss als **Flex+Bridge** aufgeführt sein.

```
aaa authorization credential-download mesh-ap local
aaa authentication dot1x mesh-ap local
wireless profile mesh default-mesh-profile
description "default mesh profile"
wireless tag site meshsite
ap-profile meshapjoin
no local-site
ap profile meshapjoin
hyperlocation ble-beacon 0
hyperlocation ble-beacon 1
hyperlocation ble-beacon 2
hyperlocation ble-beacon 3
hyperlocation ble-beacon 4
mesh-profile mesh-profile
```

#### Fehlerbehebung

Stellen Sie sicher, dass die Befehle **aaa authentication dot1x default local** und **aaa authentication cred default local** vorhanden sind. Sie sind erforderlich, wenn Ihr Access Point im lokalen Modus nicht vorab verbunden wurde.

Das Haupt-Dashboard der Serie 9800 verfügt über ein Widget, über das APs angezeigt werden, die nicht beitreten können. Klicken Sie hier, um eine Liste der APs anzuzeigen, die nicht beitreten können:

| Monitoring • > Wireless • > AP Statistics |                |                     |                  |                  |
|-------------------------------------------|----------------|---------------------|------------------|------------------|
| Genera                                    | al Join        | Statistics          |                  |                  |
| đ Cle                                     | ar 🖉 Cl        | earAll              |                  |                  |
| Number                                    | of AP(s): 2    |                     |                  |                  |
| Status *                                  | Is equal to* N | NOT JOINED × Y      |                  |                  |
|                                           | Status 🗸       | Base Radio MAC v    | Ethernet MAC ~   | AP Name          |
|                                           | 0              | 10b3.c622.5d80 🛞    | 2cf8.9b21.18b0   | AP2CF8.9B21.18B0 |
|                                           | 0              | 7070.8bb4.9200 🛞    | 2c33.110e.6b66 💥 | AP2C33.110E.6B66 |
| 14 4                                      | 1 >            | 10 v items per page |                  |                  |

Klicken Sie auf den jeweiligen Access Point, um den Grund anzuzeigen, warum er nicht beigetreten ist. In diesem Fall tritt ein Authentifizierungsproblem auf (die AP-Authentifizierung steht aus), da das Site-Tag nicht dem AP zugewiesen wurde.

Daher hat der 9800 nicht die benannte Authentifizierungs-/Autorisierungsmethode ausgewählt, um den AP zu authentifizieren:

### Join Statistics

| General Statistics                                             |                                             |                                                                               |
|----------------------------------------------------------------|---------------------------------------------|-------------------------------------------------------------------------------|
| Control DTLS Statistics                                        |                                             | Configuration phase statistic                                                 |
| DTLS Session request received                                  | 179                                         | Configuration requests received                                               |
| Established DTLS session                                       | 179                                         | Successful configuration<br>responses sent                                    |
| Unsuccessful DTLS session<br>Reason for last unsuccessful DTLS | 0<br>DTLS Handshake                         | Unsuccessful configuration request processing                                 |
| session Time at last successful DTLS session                   | Success<br>Thu, 19 Dec 2019<br>13:03:19 GMT | Reason for last unsuccessful configuration attempt                            |
| Time at last unsuccessful DTLS session                         | NA                                          | Time at last successful<br>configuration attempt<br>Time at last unsuccessful |
| Join phase statistics                                          |                                             | configuration attempt                                                         |
| Join requests received                                         | 179                                         | Data DTLS Statistics                                                          |
| Successful join responses sent                                 | 173                                         | DTLS Session request received                                                 |
| Unsuccessful join request processing                           | 0                                           | Established DTLS session                                                      |
| Reason for last unsuccessful join                              | Ap auth pending                             | Unsuccessful DTLS session                                                     |
| Time at last successful join attempt                           | Thu, 19 Dec 2019                            | Reason for last unsuccessful<br>DTLS session                                  |
| Time at last unsuccessful join attempt                         | NA                                          | Time at last successful DTLS session                                          |
|                                                                |                                             | Time at last unsuccessful DTLS<br>session                                     |

Weitere Informationen zur erweiterten Fehlerbehebung finden Sie auf der Seite **Troubleshooting** > **Radioactive Trace (Fehlerbehebung** > **Radioaktive Ablaufverfolgung**) in der Webbenutzeroberfläche.

Wenn Sie die MAC-Adresse des AP eingeben, können Sie sofort eine Datei erstellen, um die stets verfügbaren Protokolle (auf Benachrichtigungsebene) des AP abzurufen, der beitreten möchte.

Klicken Sie auf **Start**, um das erweiterte Debuggen für diese MAC-Adresse zu aktivieren. Wenn die Protokolle das nächste Mal generiert werden, werden die Protokolle generiert und Protokolle auf Debugebene für den AP-Beitritt angezeigt.

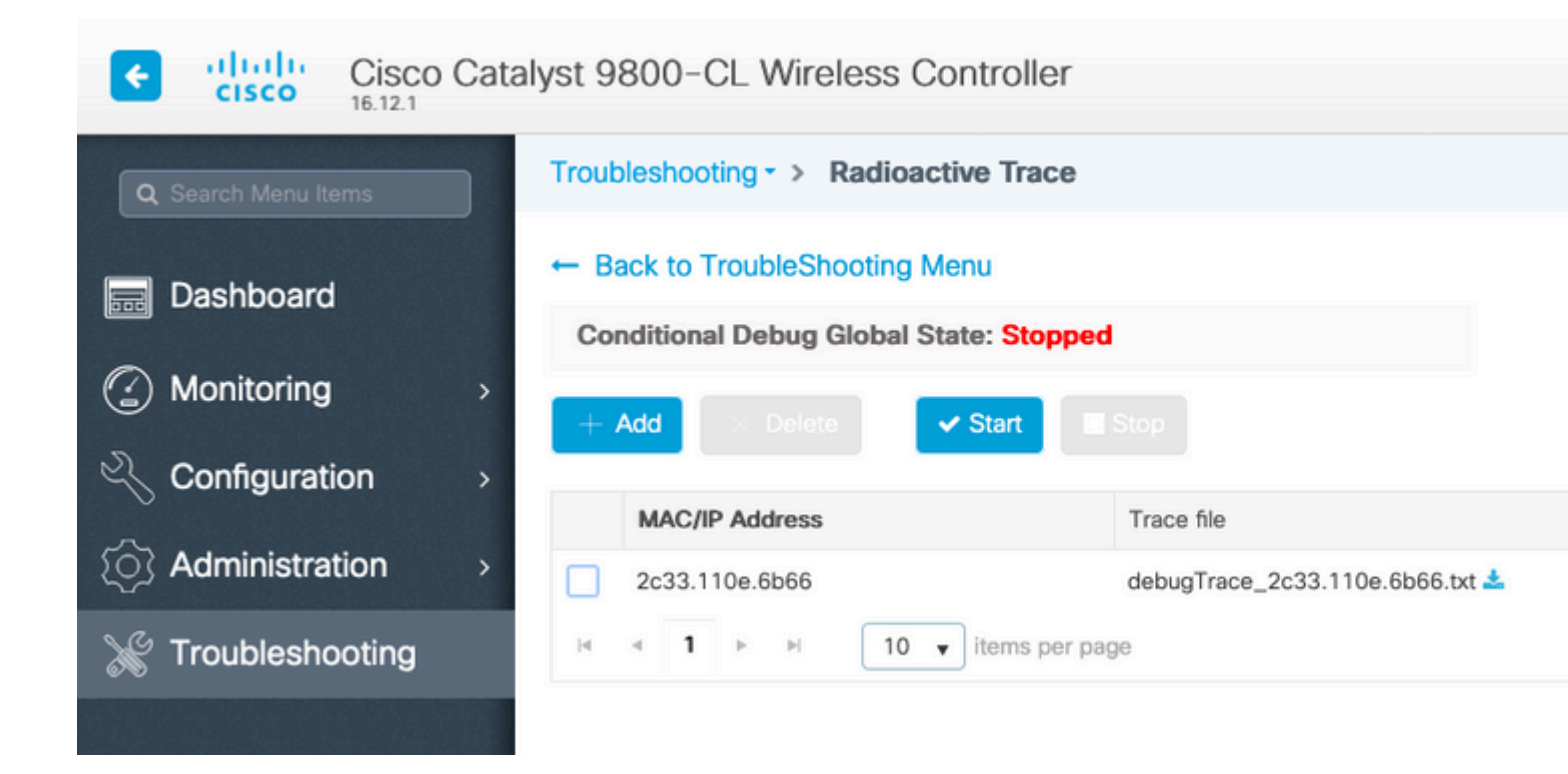

### Informationen zu dieser Übersetzung

Cisco hat dieses Dokument maschinell übersetzen und von einem menschlichen Übersetzer editieren und korrigieren lassen, um unseren Benutzern auf der ganzen Welt Support-Inhalte in ihrer eigenen Sprache zu bieten. Bitte beachten Sie, dass selbst die beste maschinelle Übersetzung nicht so genau ist wie eine von einem professionellen Übersetzer angefertigte. Cisco Systems, Inc. übernimmt keine Haftung für die Richtigkeit dieser Übersetzungen und empfiehlt, immer das englische Originaldokument (siehe bereitgestellter Link) heranzuziehen.